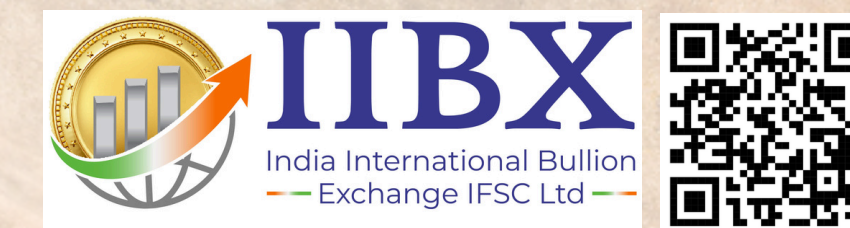

3

TCM

Open Trading &

**Clearing Account** 

with IFSCA Registered

Members

> Simplified TRQ Onboarding

in the

**IIBX Ecosystem:** 

FY 2025-26 Guide

If needed Services of Custom House

Agent may be availed

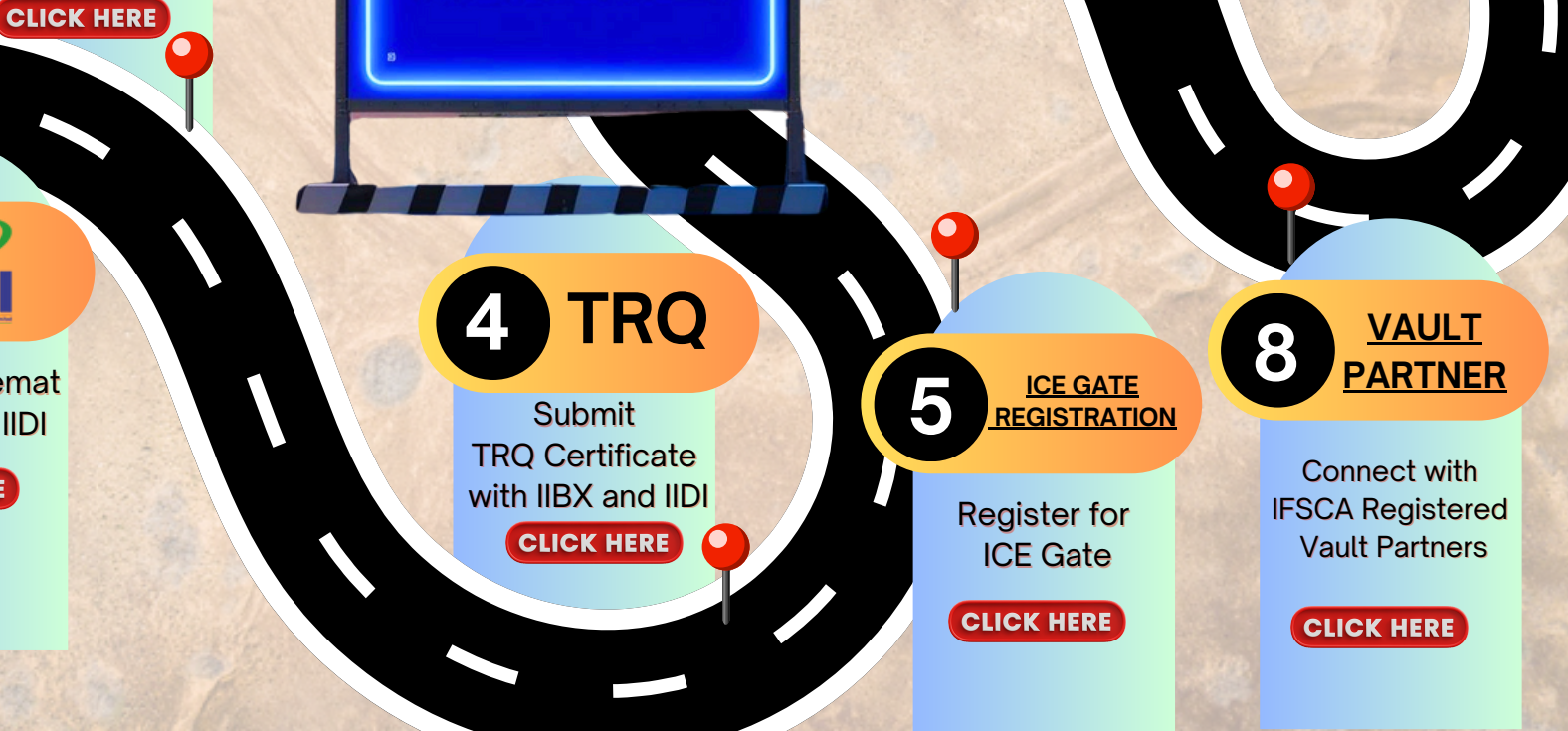

Apply for IIBX Membership

IIBX

CLICK HERE

2 🛍

Apply for Demat Account at IIDI

CLICK HERE